+ ورود به سایت ایران خودرو دیزل | مشورت ### سایت ایران خودرو دیزل | ثبت نام سایت ایران خودرو دیزل | ثبت نام قرعه کشی ایران خودرو دیزل

شرکت ایران خودرو دیزل به عنوان بزرگ ترین تولید کننده خودرو های کادر در آسیای میانه، غرب آسیا و شمال آفریقا شناخته می شود. برای خرید محصولات این شرکت لازم است پیش از هر چیز با نحوه **ورود به سایت ایران خودرو دیزل** آشنا شوید. این شرکت سابقه طولانی در تولید و ساخت انواع خودرو های سنگین و نیمه سنگین دارد و برای ارائه بهتر خدمات خود اقدلم به راه اندازی سایت ثبت نام قر عه کشی ایران خودرو دیزل نموده است.

در این مقاله به نحوه ثبت نام سایت ایران خودرو، ثبت نام قرعه کشی ایران خودرو دیزل و امکانات موجود در سایت ایران خودرو دیزل خواهیم پرداخت. در صورت وجود هر گونه سوال در این زمینه با کارشناسان مشورت تماس حاصل فرمایید.

## سايت ايران خودرو ديزل چيست؟

سایت ایران خودرو دیزل به نشانی esale.ikd.ir وب سایت اصلی فروش محصولات ایران خودرو می باشد که تمامی اطلاعیه ها، اخبار، قرعه کشی ها و موارد دیگر در این سایت قابل مشاهده و پیگیری هستند. در این سایت این امکان برای کاربران فراهم شده است تا با مراجعه به بخش های مختلف سایت امور مرتبط با ثبت سفارش، ثبت نام قرعه کشی ایران خودرو دیزل و مواردی از این قبیل را به سادگی انجام دهند.

از سایر بخش های سایت ایران خودرو دیزل می توان به گزینه ای به نام خدمات پس از فروش اشاره کرد. این سامانه همان طور که از اسم آن پیداست با نشانی govah.com اهدافی مثل ارائه خدمات پس از فروش به محصولات تولیدی شرکت ایران خودرو دیزل، تهیه، تامین و توزیع قطعات و لوازم یدکی محصولات تولیدی شرکت ایران خودرو دیزل و غیره را دنبال می کند. در ادامه به مقاله به صورت مجزا به اهداف و خدمات این سامانه به صورت کامل خواهیم پرداخت.

یکی از دیگر بخش های سایت ایران خودرو دیزل با نشانی ikd.ir ، بخش مرتبط به نمایندگی ها و ورود نمایندگی ها می باشد. همکاران ایران خودرو که در قالب نمایندگی های این شرکت درشهر های مختلف ایران ساکن شده اند با مراجعه به این بخش و وارد کردن اطلاعات کاربری خود می توانند به پنل کاربری و امکانات سایت دسترسی داشته باشند. همچنین افراد با ورود به بخش نمایندگی ها می توانند، نمایندگی های مختلف را جستجو کنند.

با توجه به توضيحاتی که در اين بخش اشاره شد، می توان دريافت کن که تقريبا تمامی امور مرتبط با ايران خودرو ديزل از سفارش خودرو تا دريافت خدمات پس از فروش، از طريق اين سايت انجام خواهند شد.

## ورود به سایت ایران خودرو دیزل

سایت ایران خودرو دیزل که با نشانی IKd,ir شناخته شده است بخش های متعددی برای دسترسی کاربران به اطلاعات محصولات خود دارد. با این که سامانه های مشابه مثل سامانه فروش اینترنتی در راستای این سایت به ارائه خدمات به کاربران می پردازند، با این حال وب سایت اصلی گروه صنعتی ایران خودرو دیزل با آدرس ikd.ir قابلیت دسترسی به بخش های مختلف را فراهم می سازد.

کاربران با مراجعه به این سایت به بخش های متعددی از جمله فروش اینترنتی محصولات، خدمات پس از فروش، نمایندگی ها دسترسی داشته و از تمام اخبار و اطلاعیه های این شرکت مطلع شوند. برای آشنایی با امکانات این سایت، راهنمای ورود به سایت ایران خودر دیزل را منتشر کرده ایم تا به صورت کامل با نحوه ورود و ثبت نام در این سامانه آشنا شوید. براین ورود به این سامانه مراحل زیر را دنبال نمایید.

برای خرید محصولات ایران خودرو، شرکت در قرعه کشی های این شرکت، دریاف خدمات پس از فروش و غیره لازم است در اولین گام به سایت ایران خودرو دیزل وارد شوید. برای این منظور عبارت ورود به سایت ایران خودرو در مرورگر خود جستجو نمایید و یا بر روی <u>ikd.ir</u> کلیک کنید.

## Screen shot

در مرحله دوم

همانطور که در تصویر زیر مشخص است، بخش های مختلفی مثل " فروش اینترنتی محصولات "، " خدمات پس از فروش " و " نمایندگی ها " قابل مشاهده اند که با کلیک بر روی آن ها به نشانی های مورد نظر و سامانه هایی که در راستای این سایت به فعالیت می پردازند هدایت خواهید شد. همچنین نمایندگان این شرکت قادر اند با انتخاب گزینه ورود نمایندگی ها در کادر بالا سایت به پنل کاربری خود مراجعه نمایند.

2

برای ورود به سایت به عنوان نمایندگی کافی است نام کاربری و گذر واژه خود را وارد نموده و بعد از تکمیل آن، بر روی گزینه ورود در کادر آبی رنگ کلیک نمایید. در واقع کاربران فقط با مراجعه به آدرس اصلی این سایت با نشانی www.ikd..ir امکان استفاده از بخش های مختلف را داشته و نیازی به استفاده از نام کاربری و رمز عبور نخواهند داشت.

در صورتی که با عنوانی به جز نمایندگی قصد ورود به سایت ایران خودرو دیزل مانند امور پدر را دارید کافی است همانند تصویر زیر اطلاعات را تکمیل نمایید و در پایان گزینه ورود را انتخاب نمایید. واضح است که در صورتی که پیش از این در سامانه ثبت نام نموده اید ولی رمز عبور خود را فراموش کرده اید، برای بازیابی آن تنها کافی است فراموشی رمز عبور را انتخاب نموده و رمز عبور جدید از طریق ایمیل و یا دیگر راه های ارتباطی در اختیار شما قرار خواهد گرفت.

3

ثبت نام سایت ایران خودرو دیزل

کاربران برای شرکت در رویداد های خرید وسایل نقلیه و خرید اینترنتی محصولات کافی است از طریق سایت ایران خودرو دیزل با آدرس esale.ikd.ir اقدام نمایند. به همین منظور و به جهت ساده سازی ثبت نام در سامانه، در ادامه مطلب به صورت کامل به بخش فروش اینترنتی محصولات ایران خودرو دیزل خواهیم پرداخت و خواهیم دید که کاربران چگونه می توانند برای سفارش محصول مورد نظر خود اقدام نمایند. اگر قصد سفارش و خرید محصولات از ایران خودرو دیزل را دارید در ادامه مطلب به سازی نوه شک نام محصولات ایران خودرو دیزل پیش بروید. مراحل فروش محصولات ایران خودرو دیزل به شرح زیر هستند:

- انتخاب گروه خودرو
- انتخاب تيپ خودرو
- تایید مفاد قرارداد
- ثبت اطلاعات شناسنامه ای متقاضی
  - انتخاب نمایندگی
  - تائيد اطلاعات ورودى
- ورود به درگاه بانکی (پرداخت اینترنتی)
- پایان (دریافت رسید پیگیری خرید اینترنتی و پیامک)

در مرحله اول به سامانه فروش اینترنتی محصولات ایران خودرو دیزل با آدرس esale.ikd.ir مراجعه نموده و گروه خودرو مورد نظر خود را انتخاب کنید.پس از این که مشخصات فنی و شرایط فروش را مطالعه نمودید مراحل سفارش را ادامه دهید.

ليست تمامي گروه خودرو هايي كه در فروش اينترنتي ارائه مي شوند قابل مشاهده است.

بعد از این که گروه خودرو مورد نظر خود را از لیست انتخاب کردید، می توانید از زیر مجموعه نمایش داده شده مدل آن را نیز انتخاب نمایید.

در صفحه مشخصات فنی تمامی اطلاعات فنی مرتبط با خودرو انتخاب شده قابل مشاهده است. برای دستیابی به خریدی مطلوب و محصولی با ویژگی های مورد نظر خود لازم است اطلاعات فنی به طور کامل مطالعه گردد.

پس از انتخاب خودرو، در این بخش لیست شر ایط فروش محصولی که انتخاب کردید به صورت زیر به شما نمایش داده می شود.

- طرح فروش
  - قيمت كل
- مبلغ پیش پرداخت
  - سود مشاركت
  - سود انصر اف

4

در مرحله بعد لازم است مفاد قرارداد را همانطور که در ادامه توضیح داده شده است تائید نمایید. با ورود به این بخش مشتری بعد از مطالعه شرایط و مفاد قرارداد در صورت تایید می تواند با انتخاب گزینه " موارد فوق مورد تایید است "، شرایط عمومی خرید خودرو از این سامانه را تایید کرده و مراحل ثبت نام را ادامه دهد.

5

مراحل بعدی مروبط به ثبت اطلاعات شناسنامه ای متقاضی می باشد. به این نحو که مشتری ب ای خرید خودرو باید اطلاعات هویتی خود را وارد و در انتها گزینه بررسی اطلاعات را انتخاب نماید. اطلاعات این صفحه را مطایق با فرم نمایش داده شده تکمیل نموده و پس از اطمینان از صحت اطلاعاتی مانند نام پدر ، کد ملی، نام و نام خانوادگی و شماره شناسنامه بر روی گزینه بررسی اطلاعات در کادر آبی کلیک نمایید.

# 6

در صورتی که اطلاعات شما پیش از این در سامانه ثبت شده باشد، اطلاعات نمایش داده می شود و در صورت مغایرت به شما اعلام خواهد شد.

#### 7

د رنهایت پس از تکمیل و بررسی صحت اطلاعات بر روی گزینه ادامه در کادر سبز کلیک نمایید، در ادامه باید بر اساس استان و شهر محل زندگی از میان لیست نمایندگی های موجود، یکی از نمایندگی های ایران خودرو دیزل مورد نظر خود را انتخاب نمایید لازم به ذکر است که برای تکمیل مراحل ثبت نام در تاریخ تعیین شده باید با مدارک مورد نیاز به نمایندگی انتخابی مراجعه نمایید.

### 8

در این مرحله کاربران باید اطلاعات ورودی خود را تائید نمایند. در حقیقت تمام اطلاعاتی که از هنگام ورود یه سامانه وارد نموده اید نمایش داده خواهد شد. امکان ویرایش اطلاعات وارد شذه در این مرحله وجود دارد. در صورت تایید نهایی برای ادامه ثبت نام بر روی گزینه سبز رنگ " ادامه " در پایین صفحه کلیک نمایید.

### 9

همانطور که در تصویر زیر قابل مشاهده است به درگاه بانکی هدایت خواهید شد. شایان ذکر است که که سقف درگاه بانکی شرکت ایران خودرو دیزل نامحدود بوده و جهت پرداخت وجه، برداشتن سقف پرداخت بانکی متقاضی در بانک مربوطه الزامی خواهد بود در صورت تایید مبلغ نمایش داده شده گزینه " ورود به صفحه پرداخت بانک " را انتخاب کنید تا مرحله پرداخت ادامه پیدا کند.

10

پس از انتخاب درگاه بانکی مورد نظر خود، اطلاعات کارت بانکی عضو شتاب خود را که شامل شماره کارت، گذرواژه و غیره است را وارد و سایر بخش ها را به طور کامل تکمیل نموده و گزینه پرداخت که به رنگ سبز است را انتخاب نمایید.

11

در آخر اطلاعات خرید و رسید پیگیری به شما نمایش داده خواهد شد که می توانید با انتخاب گزینه " چاپ رسید " برای چاپ آن اقدام نمایید.

12

اطلاعات این رسید شامل شماره پیگیری یا شناسه پرداخت، نوع خودرو ثبت نامی و تعداد آن، مبلغ کسر شده به عنوان مبلغ سفارش و مشخصات اولیه مشتری قابل رویت است. در صورتی که در مراحل ورود اطلاعات پست الکترونیک یا شماره همراه خود را وارد کرده باشید، اطلاع رسانی مرحله ای از شرکت ایران خودرو دیزل به شما انجام خواهد شد. از آنجایی که این مراحل به عنوان بخش ثبت نام اولیه در سایت ایران خودرو دیزل به شمار می روند، بعد از تکمیل ثبت نام اینترنتی و پشت سر گذاشتن مراحل پرداخت، باید برای ارائه مدارک کامل تر جهت پایان دادن به ثنب نام به نمایندگی انتخاب شده مراجه کنید.